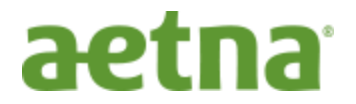

## Doc Find Online Directory <u>Step by Step Instructions</u> to find an Aetna In-Network Provider in Aetna's Aetna Choice<sup>®</sup> POS II (Open Access)Plan?

STEP 1: Start search at www.aetna.com/docfind

**<u>STEP 2:</u>** Enter **"Who or what are you looking for"** (i.e. providers name) and **"Where?"** (i.e. your zip code) they are located and then click **SEARCH**.

The best way to find a certain provider is to enter <u>Last Name</u>, <u>First Name</u> in the <u>Who or what are you looking</u> <u>for box</u> (i.e. Smith, Thomas)

| aetna                                             | Directory of Healt                                                                                                  | h Care Professional                                                                                  | Contact Us         En español           S         Need Help? Ask Ann<br>Our Virtual Assistant<br>is ready to help you.<br>Ask a question         Image: Contact Contact Con |  |  |  |
|---------------------------------------------------|----------------------------------------------------------------------------------------------------|----------------------------------------------------------------------------------------------------|----------------------------------------------------------------------------------------------------|--|--|--|
| Aetna members<br>Sign in to Secure Docfind        | If you are considering purchasing an<br>and searching for providers in Aetra<br>We have special directories for Med | n individual insurance plan in AZ, DC, F<br>a's 2014 Exchange/Marketplace, please<br>icare, Medicaid | FL, IL, PA, OK, TX or VA,<br>go <u>here</u> .                                                                                                    |  |  |  |
| based on your plan.                               | Find Health Care Services                                                                                           |                                                                                                    |                                                                                                    |  |  |  |
| LOG IN                                            | Find doctors, dentists, hosp                                                                                        | itals and other Aetna health care profe                                                              | essionals that accept your plan.                                                                                                    |  |  |  |
| Want to print a provider<br>directory? Click here | Who or what are you looking for?                                                                                    |                                                                                                    |                                                                                                    |  |  |  |
|                                                   | Methodist Hospital                                                                                                  | 68                                                                                                   | 154 X SEARCH                                                                                                    |  |  |  |
|                                                   |                                                                                                    |                                                                                                    |                                                                                                    |  |  |  |
| Search Tips & FAQs                                |                                                                                                    | CONDITIONS                                                                                           | PROCEDURES                                                                                                    |  |  |  |
| Directories & Resources                           | Healthcare Professionals                                                                                            | Acid Reflux                                                                                          | Find a Elu Shot/Vaccine Provider                                                                                                    |  |  |  |
| Savings & Discounts                               | Doctors (Primary Care)                                                                                              | Acne                                                                                                 | Allergy Shots                                                                                                    |  |  |  |
| Quality & Cost                                    | Medical Specialist                                                                                                  | Addiction                                                                                            | Artificial Insemination                                                                                                    |  |  |  |

<u>STEP 3:</u> Select a plan from the drop down box. Choose "<u>Aetna Choice POS II (Open Access)</u>" under the Aetna Open Access Plans section and then click on **CONTINUE**.

| nembers                                        | Ask a question Ask a question If you are considering purchasing an individual insurance plan in AZ, DC, FL, IL, PA, OK, TX or VA, and searching for providers in Aetna's 2014 Exchange/Marketplace, please go here.                                                                                                    |                                                              |                                      |        |  |  |
|------------------------------------------------|----------------------------------------------------------------------------------------------------|--------------------------------------------------------------|--------------------------------------|--------|--|--|
| o Secure L<br>irsonalizec<br>n <b>your pla</b> | Find Aetna health care pro                                                                                                    | fessionals that accept you                                   | ır plan 🛛                            |        |  |  |
|                                                | You could end up paying a lot more if you use a health care professional that does not accept your plan or does not provide the highest level of coverage under your plan.         rint a provide the highest level of coverage under your plan.         NOTE: You can call doctors before you see them, to find out if they accept your plan.         Click |                                                              |                                      |        |  |  |
| print a pr<br>v? Click                         |                                                                                                    |                                                              |                                      |        |  |  |
|                                                | If you have Medicare or Medicaid coverage, p                                                                                                    | lease use the <u>Medicare</u> or <u>Medicaid</u> directories |                                      | СН     |  |  |
| Tips & F                                       | Select a Plan. Aetha Choice® POS II (Open Ad                                                                                                    | ccess)                                                       | <b>&gt;</b>                          |        |  |  |
| ries & Re                                      | CONTINUE                                                                                                    | Continue without choosing a plan                             | Pro                                  | ovider |  |  |
| & Cost<br>ition                                | Medical Specialist<br>Medical Therapists                                                                                                    | Addiction<br>Alcohol abuse                                   | Artificial Insemination<br>Back Care |        |  |  |

**<u>STEP 4</u>**: Provider results will then be displayed.

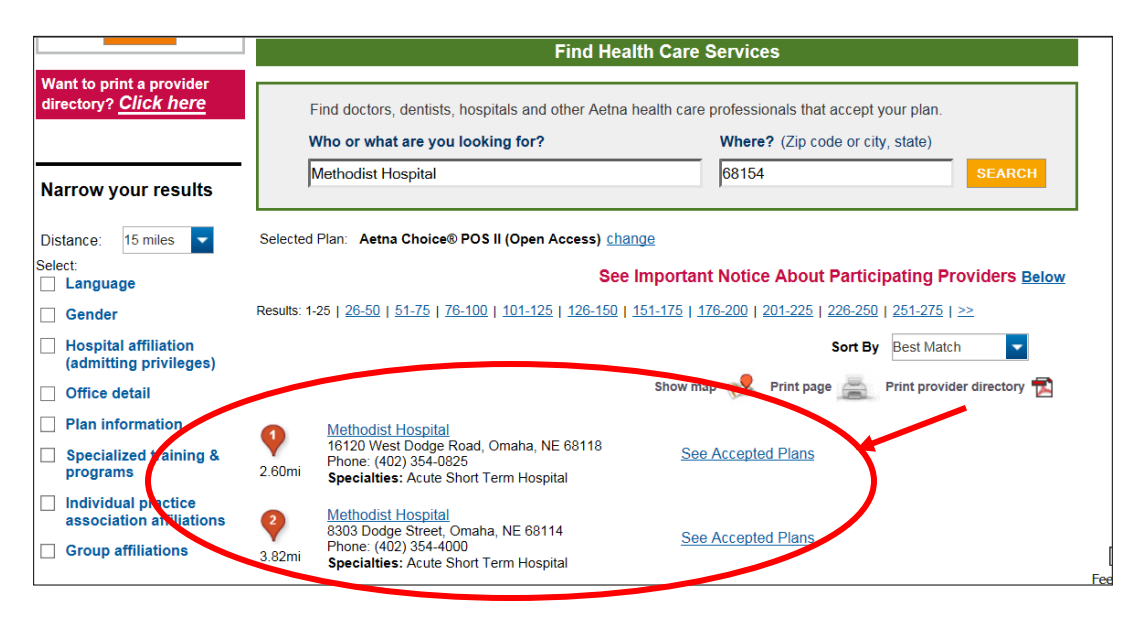